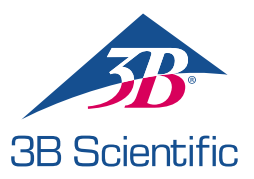

## Gyorsindítási Útmutató

Köszönjük, hogy megvásárolta az Atlas Baby – a gyermekgyógyászati ALS szimulátor P77-ot.

Az Atlas Baby és a REALITi 360 összekapcsolása: Egyszerű útmutató

- 1. szcenárium: A meglévő Wi-Fi router neve iSimulate-5.0
- 1. Bekapcsolás: Kezdje az iSimulate-5.0 router bekapcsolásával.
- 2. Wi-Fi csatlakozás: Győződjön meg arról, hogy a REALITi Monitor iPad és a Control iPad is csatlakozik az iSimulate-5.0 hálózathoz.

WiFi neve: iSimulate-5.0 Jelszó: iSimulate2012

|                                             |            | Wi-Fi                                                                             |                                                 |
|---------------------------------------------|------------|-----------------------------------------------------------------------------------|-------------------------------------------------|
| Settings                                    |            |                                                                                   |                                                 |
| Q. Search                                   | 4          | Wi-Fi                                                                             |                                                 |
| -                                           |            | ✓ iSimulate-5.0                                                                   | • • ()                                          |
| D 3B Demo<br>Apple ID, iCloud, Media & Purc | hases      | MY NETWORKS                                                                       |                                                 |
| Apple Arcade 3 Monate kostenios             |            | 38-Corp                                                                           | <b>•</b> ♥ ①                                    |
| 🔁 Airplane Mode                             |            | 38-Guest                                                                          | * ①                                             |
| 😨 Wi-Fi 🛛 🖏                                 | mulate-5.0 | 38-Trainingcenter                                                                 | • • ()                                          |
| 8 Bluetooth                                 | On         | OTHER NETWORKS                                                                    |                                                 |
| Notifications                               |            | 38-Inventur                                                                       | • • ①                                           |
| Sounds                                      |            | Other                                                                             |                                                 |
| C Focus                                     |            |                                                                                   |                                                 |
| Screen Time                                 |            | Ask to Join Networks                                                              | Notify >                                        |
|                                             |            | Known networks will be joined automatically, if no known i<br>available networks. | setworks are available, you will be notified of |
| General General                             |            | Auto-Join Hotspot                                                                 | Ask to Join 1                                   |

 Kapcsolja be az Atlas Babyt: Keresse meg és nyomja meg a bekapcsoló gombot a tanbábu jobb oldalán, amely automatikusan csatlakozik az iSimulate-5.0 hálózathoz.

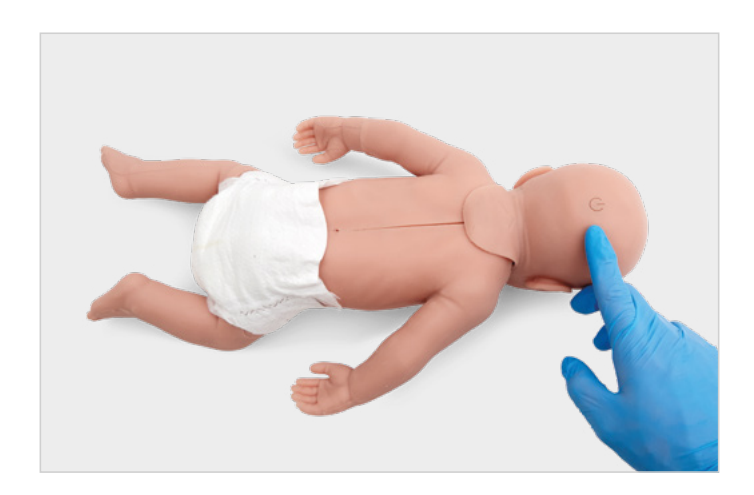

4. Indítsa el a REALITi alkalmazást: Nyissa meg a REALITi alkalmazást mindkét iPaden, és válassza ki a "Staging" lehetőséget a monitoron és a "Control" elemet a Control iPaden.

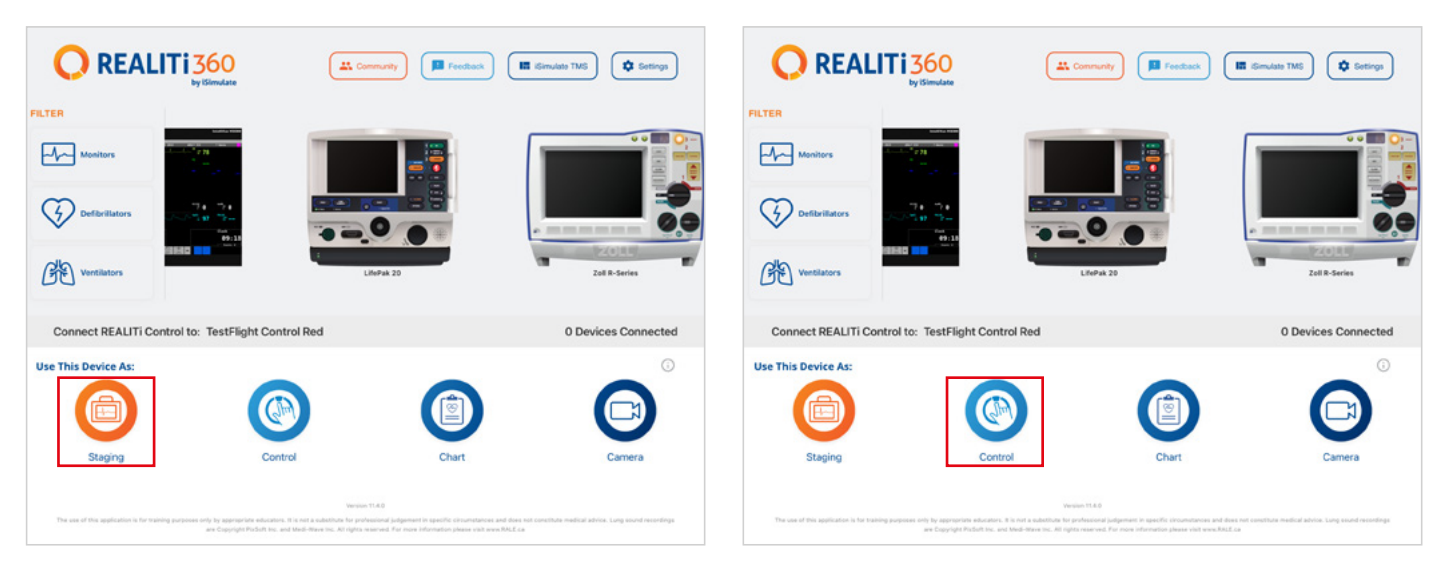

5. iPad csatlakoztatása: Mindkét eszköz összekapcsolásához használja a Control iPad "Tap to Connect" funkcióját.

Ha a monitorozó iPad nem jelenik meg a listában, ellenőrizze, hogy a szakaszoló iPad és a monitorozó iPad egyaránt csatlakozik-e a REALITi router Wi-Fi hálózatához: iSimulate-5.0 (mindkét iPadnek ugyanabban a Wi-Fi hálózatban kell lennie).

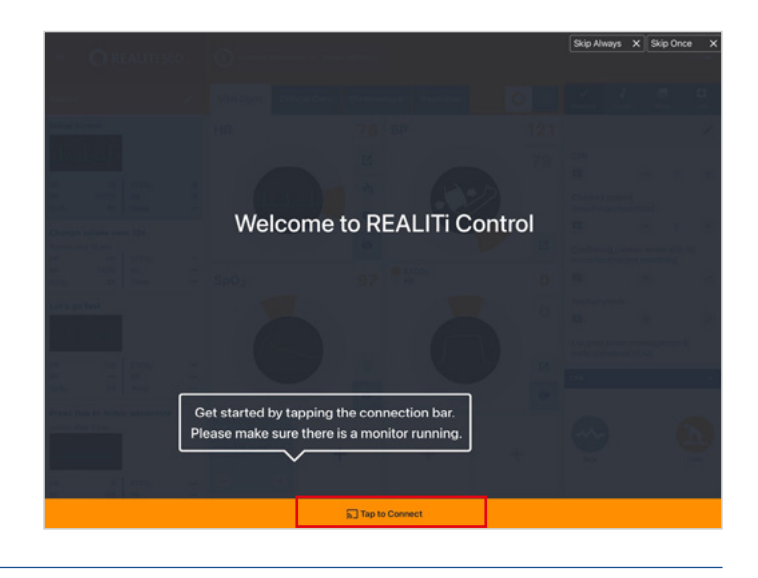

 Válasszon ki és indítson el egy szcenáriumot: Az iPad vezérlőjében válasszon ki egy szcenáriumot vagy monitorbeállítást a kezdéshez.

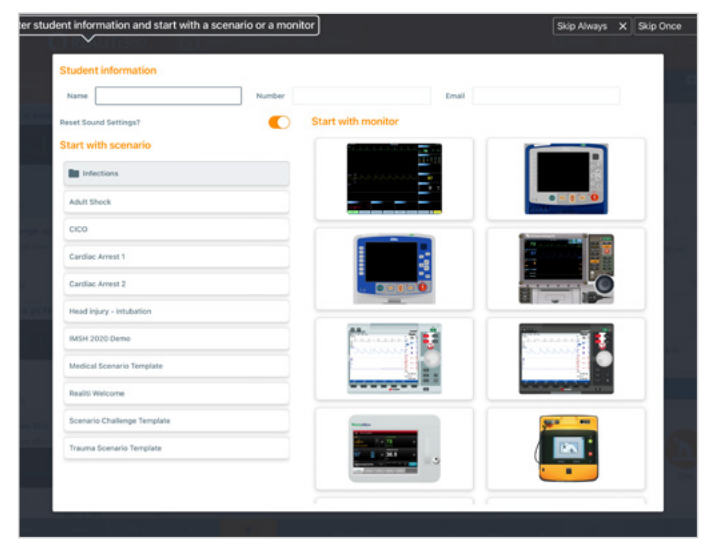

7. Válasszon ki egy szcenáriumot vagy monitort, és koppintson a "Start" gombra. Indítsa el a defibrillátort az iPad főmenüjéből:

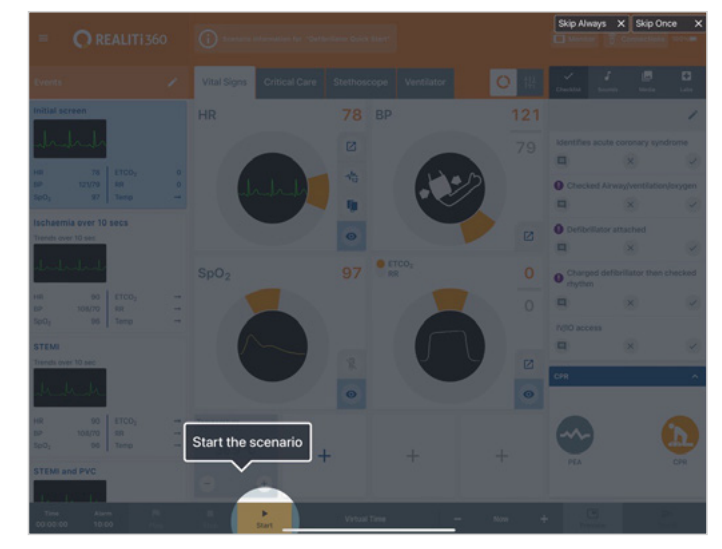

8. Az iPad monitorján meg kell jelennie a 7. lépésben kiválasztott szcenáriumnak vagy monitornak. Indítsa el a defibrillátort.

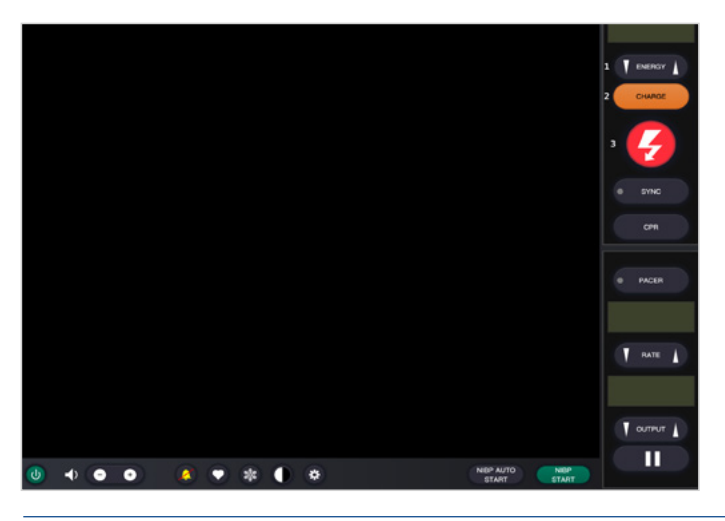

- 10. Koppintson a "Rescan Devices" lehetőségre. A rendelkezésre álló eszközök közül válassza ki az "Atlas Baby" lehetőséget a "Connect Device" lehetőségre koppintással. A csatlakoztatott Atlas Baby automatikusan kalibrálásra kerül. A tanbábu a carotis pulzust szimulálja.
- Arian Edity V2

  Unit of the second second

## 2. szcenárium: A meglévő Wi-Fi router neve nem iSimulate-5.0

1. Bluetooth beállítások: Az iPad monitorján kapcsolja be a Bluetooth-t, és csatlakozzon az Atlas Babyhoz.

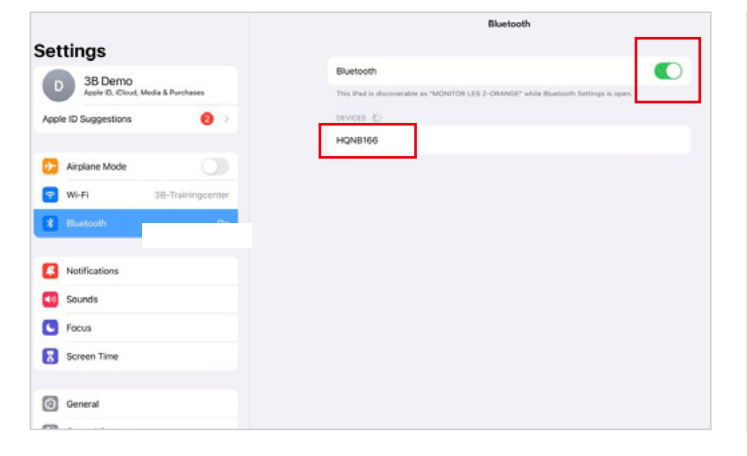

 Az Atlas Baby keresése: Csúsztassa befelé az ujját az iPad monitor képernyőjének jobb szélétől az "Available Devices" megjelenítéséhez.

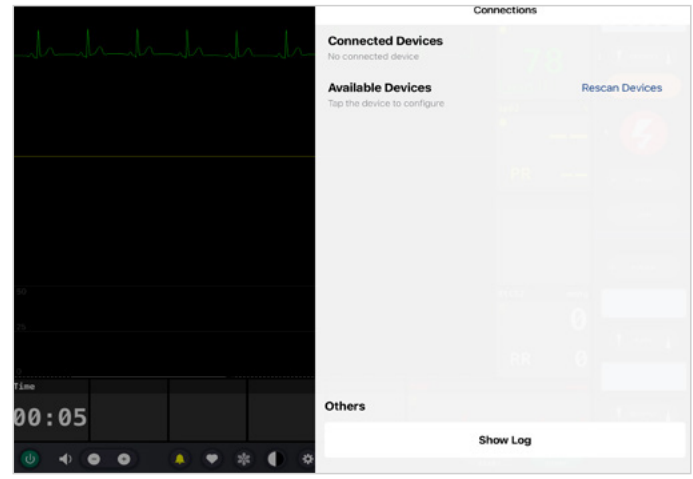

**11. Szimuláció indítása:** Nyomja össze a tanbábut. Az EKG hullámformán és a sávdiagramon látni fogja a CPR-kompressziót.

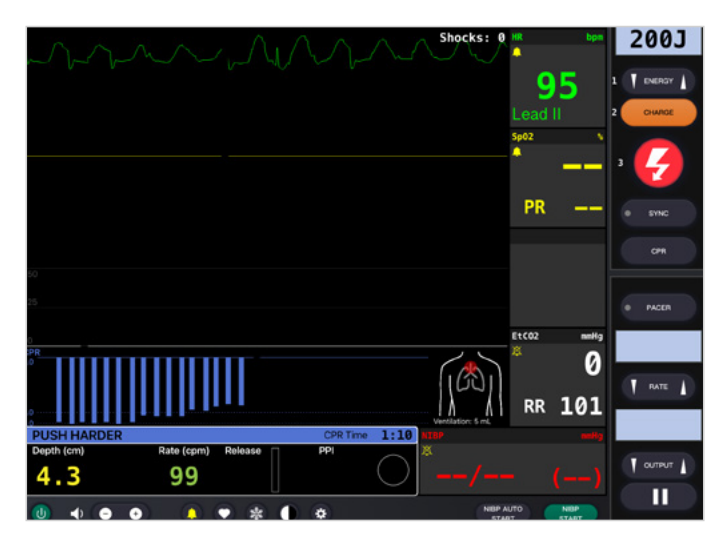

 Indítsa el a REALITi alkalmazást: A monitorozó iPad készüléken indítsa el a REALITi alkalmazást, és válassza a "Staging" gombot:

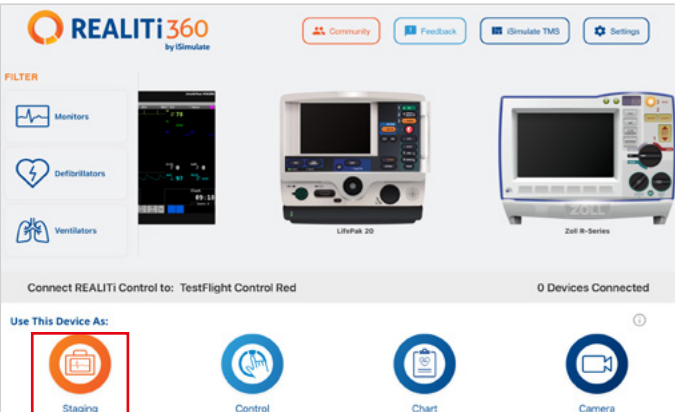

- 3. Az Atlas Baby keresése: húzza befelé az ujját az iPad monitorjának jobb szélétől az "Available Devices" menü megjelenítéséhez. Válassza a "Rescan Devices lehetőséget, majd válassza az "Atlas Baby Wi-Fi Config" lehetőséget a listából a "Connect Device" lehetőségre koppintással.
- 4. Ha sikeresen csatlakozik az "Atlas Baby Wi-Fi Config" opcióhoz, nyissa meg a "Settings" menüpontot.

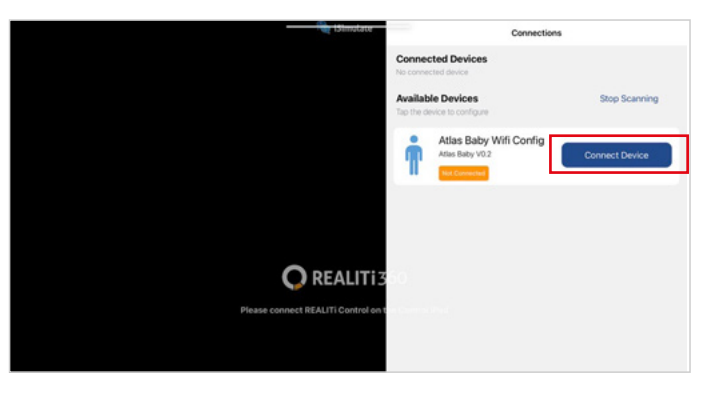

5. A Wi-Fi SSID átnevezése: Megjelennek az Atlas Wi-Fibeállításai, amelyek lehetővé teszik a Wi-Fi hálózat nevének testreszabását routerének megfelelően. Győződjön meg arról, hogy a Wi-Fi SSID (név) és a jelszó megegyezik a Wi-Fi routerével.

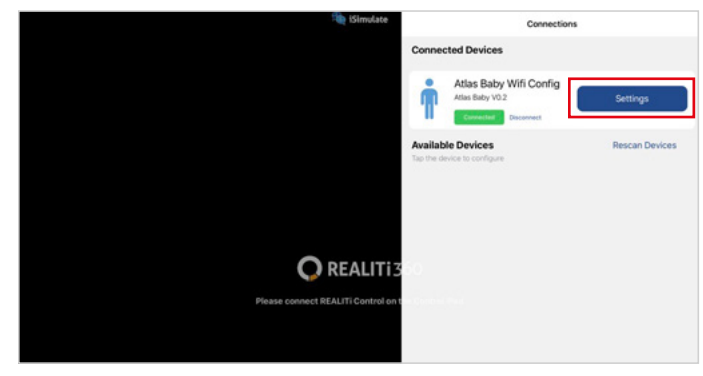

6. A kívánt Wi-Fi SSID és jelszó megadása után koppintson a "Save Settings" elemre hogy a módosításokat sikeresen alkalmazza a Wi-Fi konfigurációban.

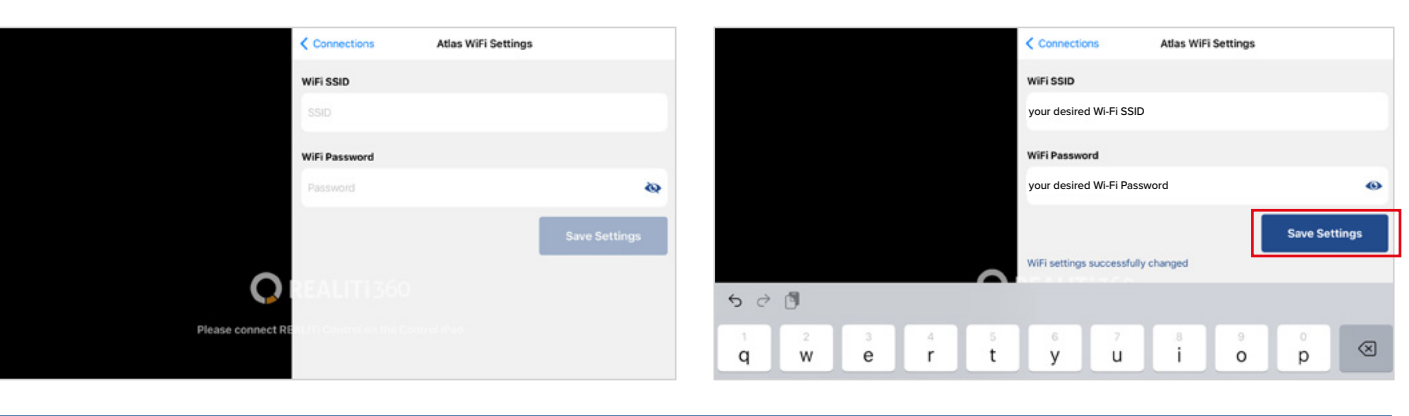

- 7. Lépjen ki az alkalmazásból: koppintson duplán a kezdőlap gombra, és húzza felfelé az alkalmazás előnézeti kártyáját a bezáráshoz.
- 8. Kapcsolja ki az Atlas Babyt.
- 9. Csatlakoztassa a Monitor iPadet és a Staging iPadet a router Wi-Fi hálózatához. Mindkét iPadnek ugyanabban a Wi-Fi hálózatban kell lennie.
- 10. Kövesse az 1. szcenárium 3 12. lépését.

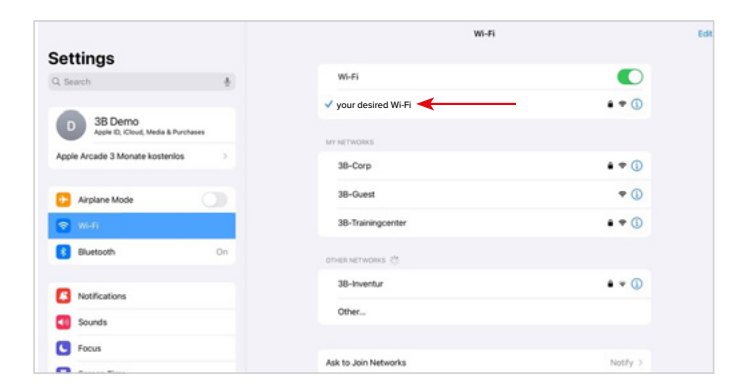

## Atlas Baby készen áll a kezdésre!

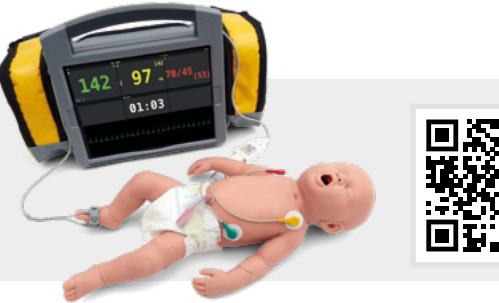

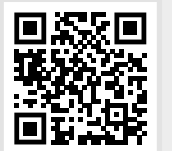

03/2025

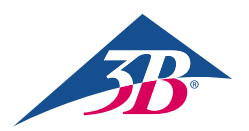

3B Scientific GmbH • Ludwig-Erhard-Straße 20 • 20459 Hamburg • Germany • 3bscientific.com Phone: +49 40 73966-0 • Fax: +49 40 73966-100 • E-mail: info@3bscientific.com